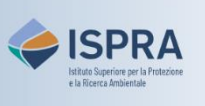

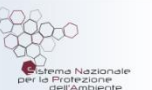

## Verifica del completamento di una transazione

(nuova interfaccia utente)

Versione 1:01.02.2024

Italia

Ogni transazione va a completamento con **tempistiche** diverse in base alla tipologia: la restituzione, la resa la soppressione e la cancellazione, vengono eseguite subito dopo l'approvazione, mentre per i trasferimenti esistono diverse possibilità a seconda che siano trasferimenti verso conti del Registro dell'Unione, del Registro Svizzero o tra conti di Kyoto (per maggiori informazioni si visitino i relativi link disponibili alla pagina Transazioni del sito web ARIET).

In ogni caso, è sempre opportuno verificare che la transazione sia andata a buon fine e non si a stata **annullata** (per mancato superamento dei controlli o per problemi tecnici). Il completamento della transazione comporta la variazione del bilancio del conto e può essere verificato seguendo le istruzioni del presente tutorial.

## Segui le indicazioni della tabella per verificare il completamento

|   | Elemento dell'interfaccia                                                                                                    | Operazioni da eseguire                                                                                                    |
|---|----------------------------------------------------------------------------------------------------|----------------------------------------------------------------------------------------------------|
| 1 | Welcome to the Union Registry If we come to the Union Registry   If we come to the Union Registry If we come to the Union Registry   If we come to the Union Registry If we come to the Union Registry                                                                                                    | Accedi alla sezione italiana del Registro dell'Unione:<br>https://union-registry.ec.europa.eu/ar/<br>Dal menu a tendina in alto a sinistra seleziona "Italia" e<br>clicca su Login.<br>Non sai come accedere? Consulta il tutorial Accesso al Registro alla pagina<br>Tutorial e guide del sito web ARIET |
| 2 | Navigazione<br>Conti<br>Attività<br>Ill Operazioni                                                                                                    | Clicca su <b>Operazioni</b> nel menu verticale a sinistra<br>(Navigazione).                                                                                                    |
| 3 | Strendard<br>Concept 1 Too Standards (A) Too See<br>Restinguises Constructor                                                                                                    | Usa il filtro <b>Stato&gt; <i>Completata</i></b> tra i vari disponibili per<br>verificare il completamento dell'operazione di tuo<br>interesse.                                                                                                    |
| 4 | Link defidies defigues defigues Gate Gate | Il sistema restituisce la lista delle operazioni<br>completate.<br>Verifica che l'operazione di tuo interesse sia in tale lista.<br>Per visualizzare ulteriori dettagli, clicca sul codice<br>identificativo dell'operazione.                                                                             |
|   |                                                                                                    | identificativo dell'operazione.                                                                                                    |

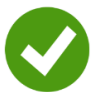

**Completamento verificato!**